# 超级图库管理软件中搜索树功能的使用方法

北京蓝码动力软件科技有限公司 2013 年 9 月 2 日

http://www.xcoolsoft.com

#### Tel: 010-62363364 62041191

#### QQ:563965672

### 1 概述

超级图库管理软件从 3.8.47 版本开始引入了一个新的功能,即"搜索树"功能。搜索树 是一种方便用户浏览和搜索图库内容的树状结构,搜索树的每一个节点是一个搜索条件, 点击此节点后即搜索出所有符合条件的文件并显示出来。例如下图的搜索树:

在网页浏览器中显示的搜索树

假设已有自定义属性"分类",各节点对应的搜索条件如下表所示。

#### 表: 搜索树节点及搜索条件示例

| 节点           | 搜索条件                       |
|--------------|----------------------------|
| 交通工具         | 分类 contains (交通工具)         |
| 交通工具\汽车      | 分类 contains (交通工具,汽车)      |
| 交通工具\汽车\小轿车  | 分类 contains (交通工具,汽车,小轿车)  |
| 交通工具\汽车\卡车   | 分类 contains (交通工具,汽车,卡车)   |
| 交通工具\汽车\公共汽车 | 分类 contains (交通工具,汽车,公共汽车) |
| 交通工具\飞机      | 分类 contains (交通工具,飞机)      |
| 交通工具\轮船      | 分类 contains (交通工具, 轮船)     |

参照下图进行分类属性的设置。下图有9张图片,都属于交通工具和汽车,因此在分类 属性中均输入交通工具和汽车。前三张为小轿车,因此在分类属性中加入"小轿车"; 中间三张在分类属性中加入"卡车",后面三张在分类属性中加入"公共汽车"。指定 了属性之后,在搜索树中点击"汽车",就会看到全部9张图片;点击"小轿车"节点, 就只看到三张小轿车的图片,其余类推。

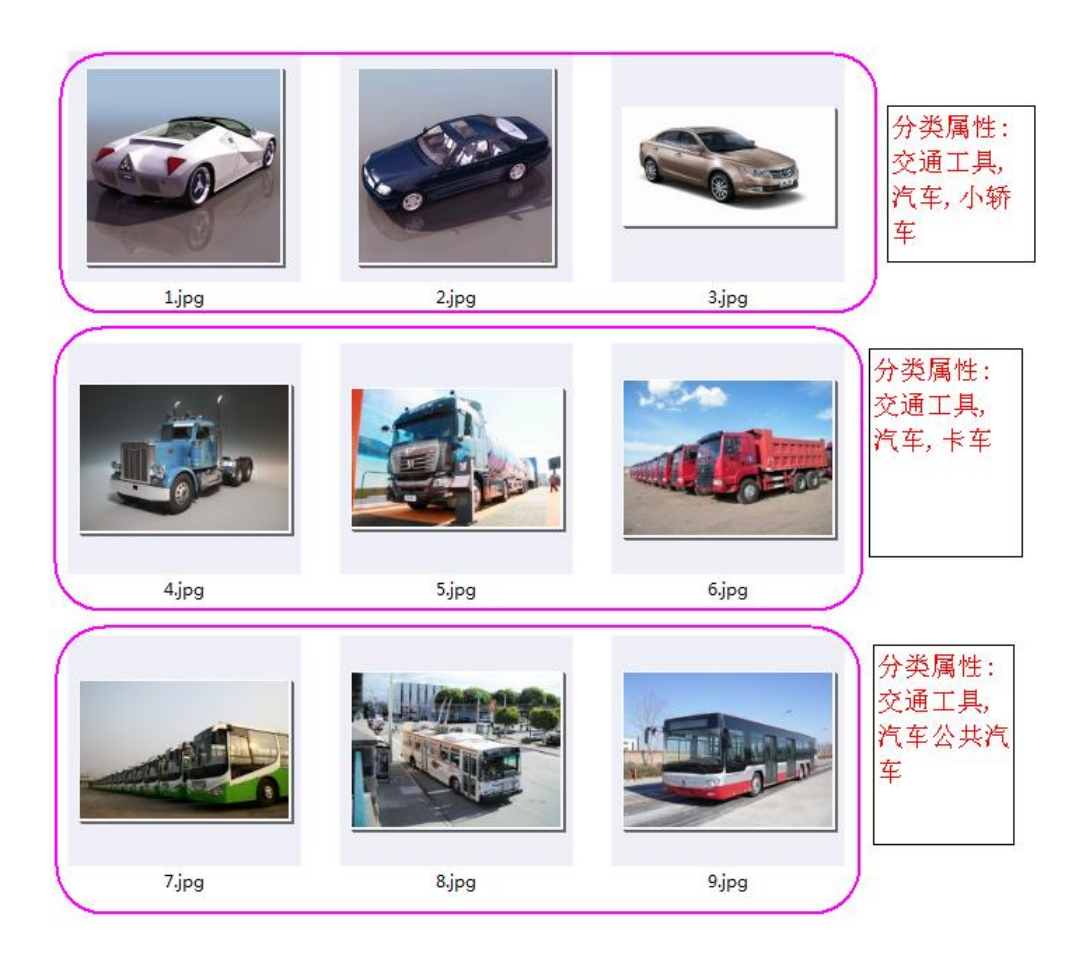

#### 分类属性的设置

### 2 使用方法

搜索树中每个节点的搜索条件是针对属性进行的,因此在使用搜索树之前,要定义属性。 在定义属性之后,再定义搜索树。搜索树定义完毕后,就可用使用搜索树了。

下面我们用一个简单的例子,说明如何使用搜索树功能。

### 2.1 导入图片

先用客户端软件导入一些图片,放在"图片"文件夹中,其中三张轿车图片,三张卡车 图片,三张公共汽车图片,如下图所示。

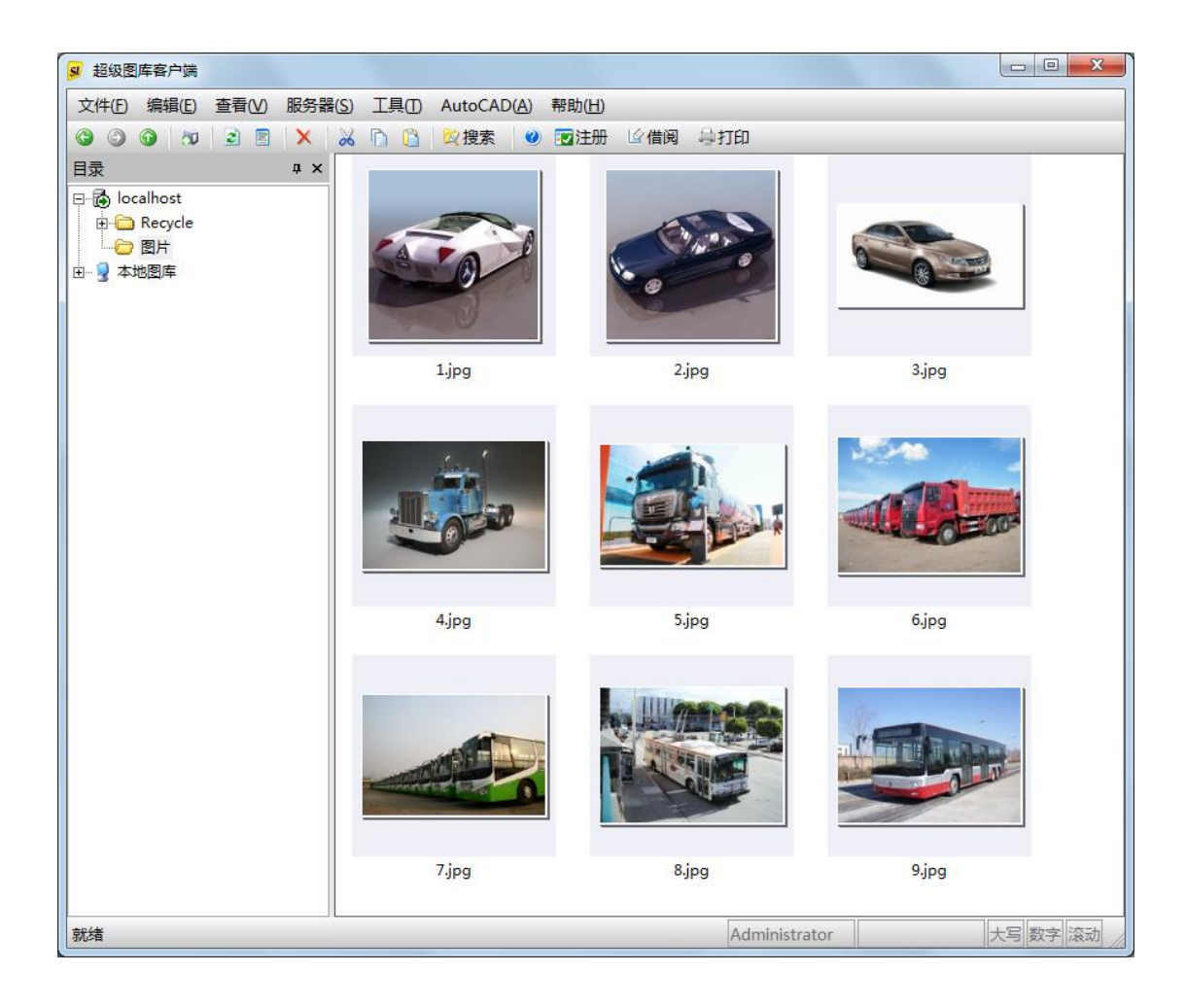

# 2.2 定义属性

我们建立一个自定义的"分类"属性。在客户端软件中,点击菜单"服务器/管理自定 义属性",添加一个文本类型的"分类"属性,如下图所示。

| 属性名 | 字段名     | 字段类型 | 字段长度 |  |
|-----|---------|------|------|--|
| 分类  | attr_分类 | 文本   | 255  |  |
|     |         |      |      |  |
|     |         |      |      |  |
|     |         |      |      |  |
|     |         |      |      |  |
|     |         |      |      |  |
|     |         |      |      |  |
|     |         |      |      |  |
|     |         |      |      |  |
|     |         |      |      |  |

# 2.3 给图片指定属性值

参照下图设置分类属性。

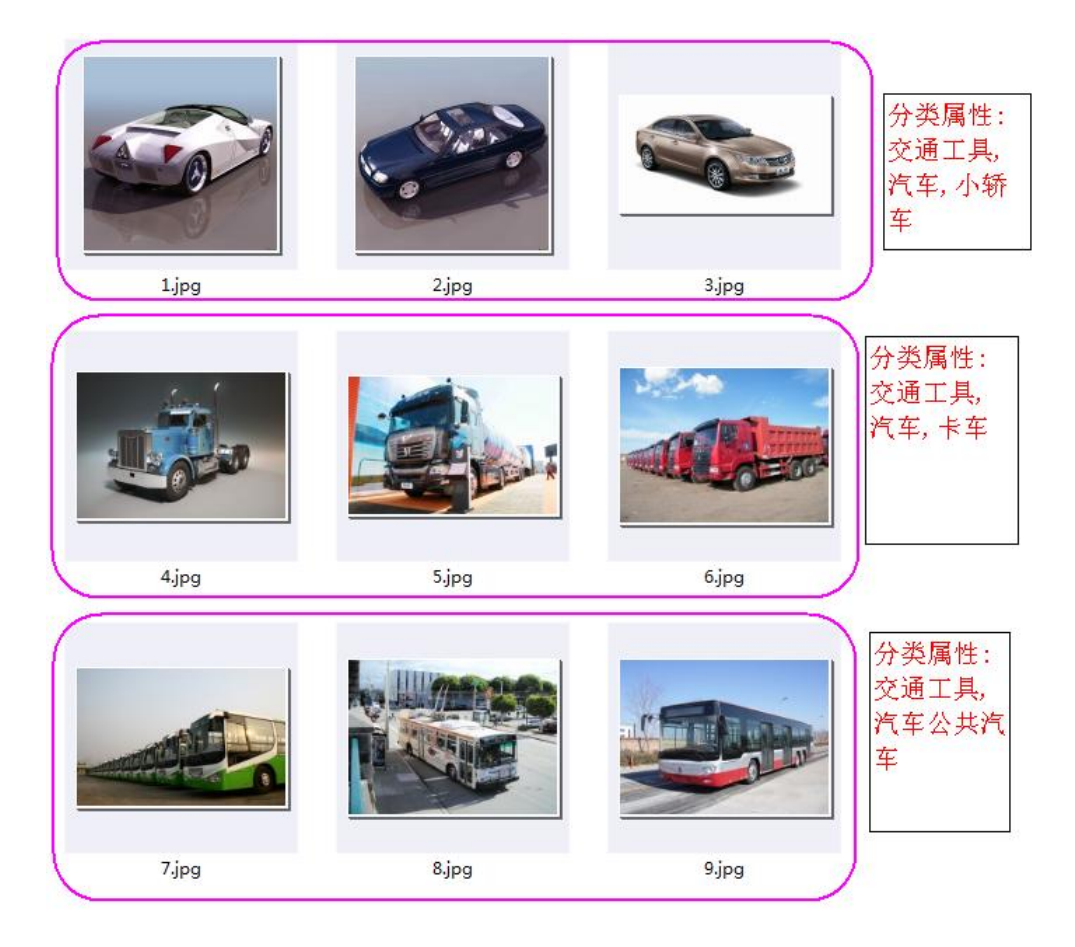

指定属性的方法:

点击菜单"查看"/"自定义属性视图",选中要设置属性的图片后,在自定义属性视图中的"分类"属性中输入属性值,最后按存盘按钮即可。

| 9 超级图库客户端                                                    |                    |                 |       |                 |                    |
|--------------------------------------------------------------|--------------------|-----------------|-------|-----------------|--------------------|
| 文件(E) 编辑(E) 查看(V)                                            | 服务器(S) 工具① Auto    | CAD(A) 帮助(H)    |       |                 |                    |
|                                                              | <u>× % h h 改</u> 搜 | 索 🥑 🔽 注册 🖆 借阅 斗 | 打印    |                 |                    |
| 目录 ■ ×<br>□ @ localhost<br>□ @ Recycle<br>□ 图片<br>□ - 및 本地图库 | Lipg               | 2jpg            | 3jpg  | 自定义属性 - 3个对象被选中 | а ×<br>交通工具,汽车,小桥车 |
|                                                              |                    |                 |       |                 |                    |
|                                                              | 4.jpg              | 5.jpg           | 6.jpg |                 |                    |
|                                                              | 7jpg               | 8jpg            | 9jpg  |                 |                    |
| 就绪                                                           |                    |                 |       | Administrator   | 大写数字滚动             |

### 2.4 定义搜索树

在 Web 界面的"后台管理"中定义搜索树。以管理员帐号登录 Web 界面后,进入后台管理,点击"搜索树管理",然后点击"新增搜索树",如下图所示。

| 😼 SuperLib 冬                 | ]文档管理系统                                                                                                    | <b>搜索</b> 高級搜索   关键词   目录   搜索 | 索树   流程   后台管理   欢迎 Administrator! [ 退出 ] |
|------------------------------|----------------------------------------------------------------------------------------------------|--------------------------------|-------------------------------------------|
| 后台管理                         | 搜索树列表                                                                                                    |                                |                                           |
| 用户及权限<br>用户管理                | 「「「「「」」の「「」」では「「」」では「「」」では「「」」では、「」」では、「」」、「」」では、「」」、」、「」」では、「」」、」、」、」、」、」、」、」、」、」、」、」、」、」、」、」、」、」、 |                                |                                           |
| 用 户组管理<br>访问权限分配             | 名称                                                                                                    | 描述                             | 操作                                        |
| 管理权限分配                       |                                                                                                    |                                |                                           |
| 流程管理<br>添加流程模板               |                                                                                                    |                                |                                           |
| 流程模板列表                       |                                                                                                    |                                |                                           |
| 关键词管理                        |                                                                                                    |                                |                                           |
| 天確问列表<br>显示选项                |                                                                                                    |                                |                                           |
| 其它<br>搜索树管理                  |                                                                                                    |                                |                                           |
| http://localhost:6032/Search | Tree.mvc/Create 北京蓝                                                                                                    | 码动力软件科技有限公司版权所有                |                                           |

在"新增搜索树"界面中,输入搜索树名称"分类",说明可以随便填,例如"分类搜 索树",如下图所示。点击"创建"按钮。

| 新增搜索树    |  |
|----------|--|
| - 搜索树信息  |  |
| 搜索树名称    |  |
| 分类       |  |
| 说明       |  |
| 分类搜索树    |  |
| 创建       |  |
|          |  |
| 返回到搜索树列表 |  |

在搜索树列表中出现了"分类"搜索树。点击后面的"管理"链接。

| 搜索树列表 |       |         |
|-------|-------|---------|
| 新聞搜索報 |       |         |
| 名称    | 描述    | 操作      |
| 分类    | 分类搜索树 | 管理   删除 |

现在搜索树下面没有任何节点。点击"编辑子节点",如下图所示。

| 分类 | ( | 编辑子节点 |
|----|---|-------|
|    |   |       |
|    |   |       |
|    |   |       |

在"编辑搜索树子节点"界面中,点击"新增子节点"按钮,输入新节点名称"交通工具",如下图所示。点击"保存"按钮。

| 辑搜索树子节点               |                |
|-----------------------|----------------|
| 搜索树子节点                |                |
| 父节点: \                |                |
| 新增子节点 按拼音和字母顺序排序      |                |
| (操作速度慢的浏览器,请刷新一次页面后再携 | 作)             |
| 原节点名    新节点名(不改时不填)   | 操作             |
| 交通工具                  | 前插 后插 上移 下移 删除 |
| 保存                    |                |
|                       |                |

在搜索树中点击新建的"交通工具"节点,然后点击"编辑本节点",如下图所示。

| 白分类<br> | 编辑本节点 | 复制本节点 | 移动本节点 | 编辑子节点 |
|---------|-------|-------|-------|-------|
|         |       |       |       |       |

在"编辑搜索树节点"界面中,说明不填,搜索条件填"分类 contains (交通工具)", 然后按保存按钮,如下图所示。

| 编辑搜索树节点    |
|------------|
| 节点         |
| 节点路径: 这通工具 |
| 说明         |
|            |
|            |
|            |
|            |
| 返回到搜索树管理   |

这里的"分类 contains (交通工具)"就是搜索条件表达式语句,其中"分类"为属性的 名称, contains 为逻辑关系关键字,表示包含的意思; (交通工具)表示要包含的属性值, 多个属性值之间用逗号分隔。

用同样的方法,建立子节点,设置搜索条件,各节点属性值如下表所示。

| 节点   | 捜索条件               |
|------|--------------------|
| 交通工具 | 分类 contains (交通工具) |

| 交通工具\汽车      | 分类 contains (交通工具,汽车)      |
|--------------|----------------------------|
| 交通工具\汽车\小轿车  | 分类 contains (交通工具,汽车,小轿车)  |
| 交通工具\汽车\卡车   | 分类 contains (交通工具,汽车,卡车)   |
| 交通工具\汽车\公共汽车 | 分类 contains (交通工具,汽车,公共汽车) |
| 交通工具\飞机      | 分类 contains (交通工具,飞机)      |
| 交通工具\轮船      | 分类 contains (交通工具, 轮船)     |

完成后搜索树如下图所示。

| 日分类                     |  |  |  |
|-------------------------|--|--|--|
| - /3/2                  |  |  |  |
| □ 交通工具                  |  |  |  |
| 白汽车                     |  |  |  |
| 小桥左                     |  |  |  |
| -1 (4) ( <del>+</del> - |  |  |  |
| 卡车                      |  |  |  |
| 公共汽车                    |  |  |  |
|                         |  |  |  |
| ──飞机                    |  |  |  |
| +/. 6n                  |  |  |  |
| 中已为中                    |  |  |  |
|                         |  |  |  |

现在可以使用搜索树了。在顶部点击"搜索树"链接,就进入了搜索树浏览界面,如下图所示。

| SuperLib图文档管理系统                                                  |                   | <b>捜索</b> 高級捜索   关键词   目录   捜索树   流程   后台管理   5 |
|------------------------------------------------------------------|-------------------|-------------------------------------------------|
| 白 <b>分类</b><br>白 <mark>交通工具</mark><br>由汽车<br>一飞机<br>——飞机<br>——轮船 | 共 0 个文件夹/文件 无搜索条件 | 已选中0项 全选 全不选 下载 加入选                             |
|                                                                  |                   | 共项 跳转到 页 🚥                                      |
|                                                                  |                   |                                                 |
|                                                                  |                   |                                                 |

点击搜索树的"交通工具"节点,所有的图片都会显示出来,因为所有的图片的"分类" 属性中都包含"交通工具"。如下图所示。

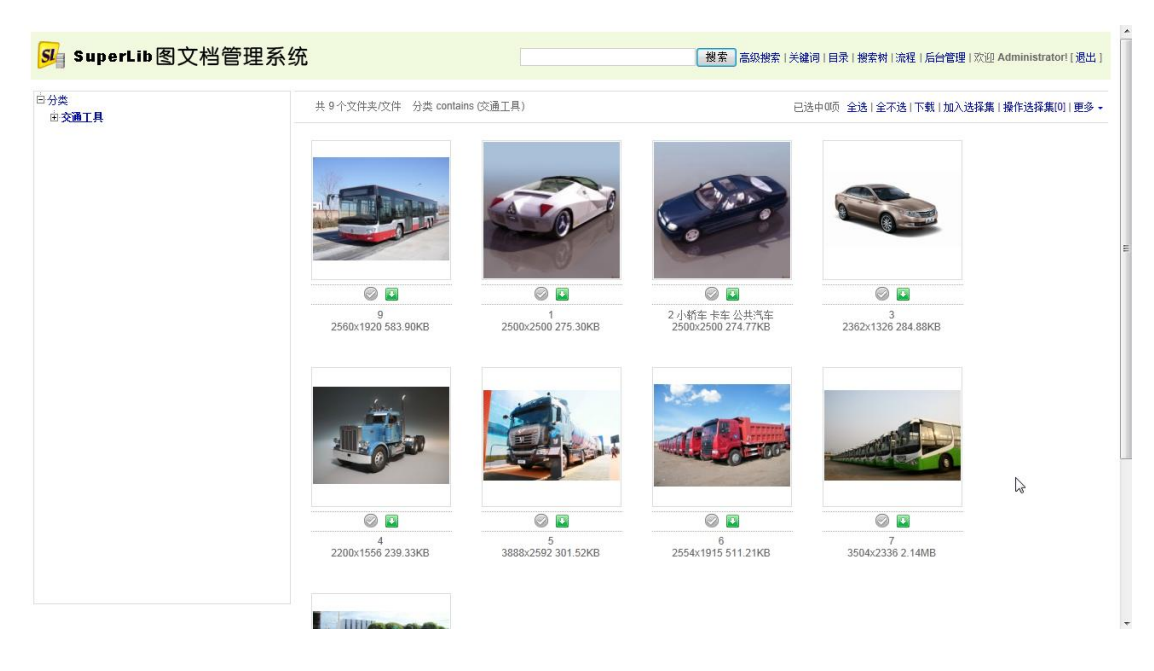

同样道理,点击"汽车"节点也会显示出所有图片,因为所有的图片的"分类"属性中都包含"汽车"。但是,点击"小轿车"节点就只显示小轿车的图片,因为只有小轿车的分类属性中包含了"小轿车",如下图所示。

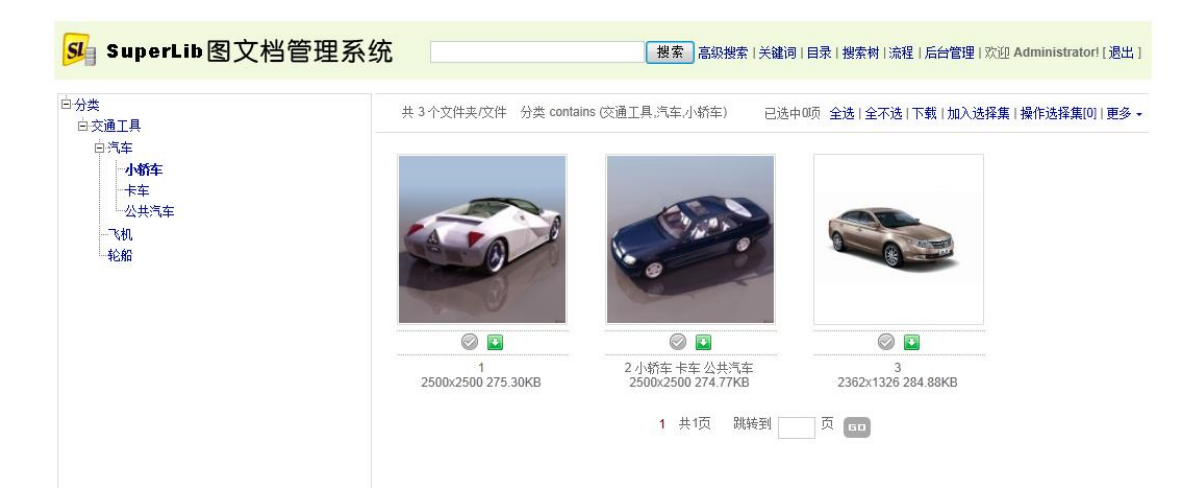

# 3 小结

搜索树与多级文件夹不同,在搜索树中点击一个树节点后显示的内容是搜索产生的结果, 它相当于一个以树状结构表示的搜索条件集合。搜索结果是动态生成的,向图库中添加 图片后,只要设置图片的属性,就可以在搜索树的相应节点中显示新加入的图片。